# 授業モード 日別のやり方

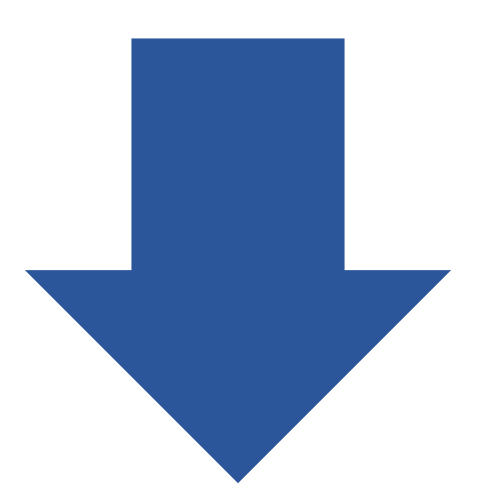

# 講義中に担当教員の指示で印刷をする場合、 「授業モード印刷」で印刷をすると、 ポイントが消費されません

手順1 教職員の方 教卓にあるカードリーダーに職員証を置いている間、 「授業モード印刷」が可能です。職員証を置いたのち、 学生に印刷指示をお願いいたします。

**学生さんへ** 教職員から印刷指示があったのち、手順2へ

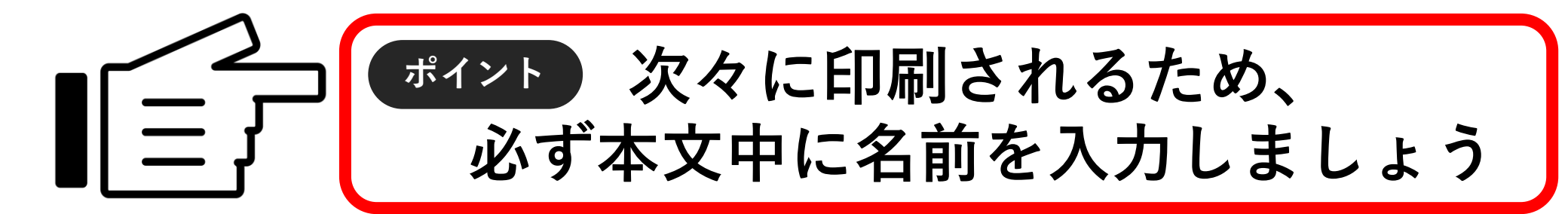

#### 手順2 学生さんへ

「印刷」―「プリンター」か らプリンターを選択します。

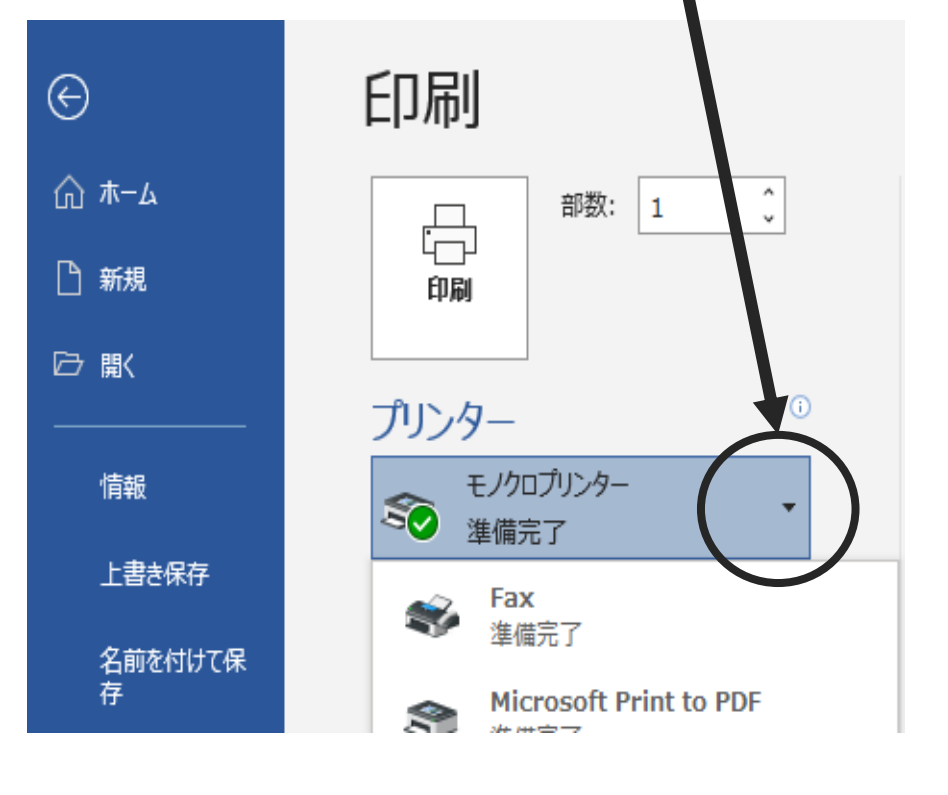

**手順3** 印刷をクリックすれば、 すぐにプリントアウトされます。

#### PC室1の場合

#### PC教室1の前のプリンター

#### PC教室1の後ろのプリンター

#### 手順2 学生さんへ

「印刷」―「プリンター」か らプリンターを選択します。

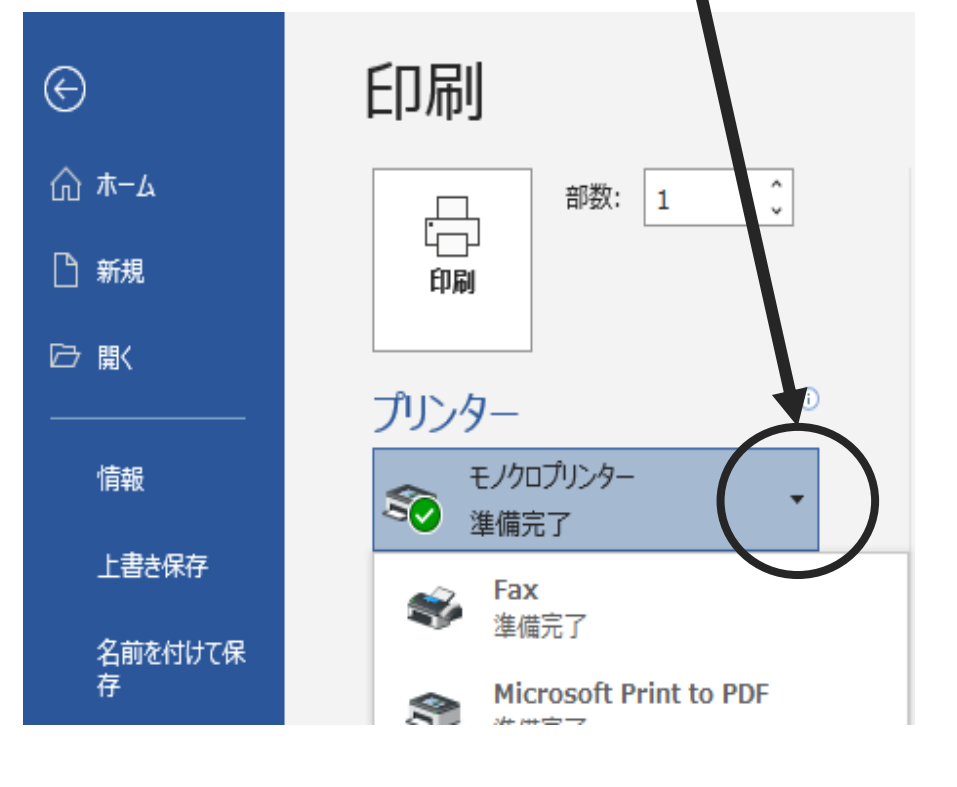

**手順3** 印刷をクリックすれば、 すぐにプリントアウトされます。

#### PC室2の場合

#### PC教室2の前のプリンター

#### PC教室2の後ろのプリンター

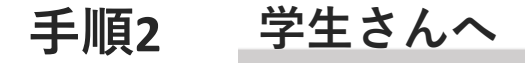

「印刷」―「プリンター」か らプリンターを選択します。

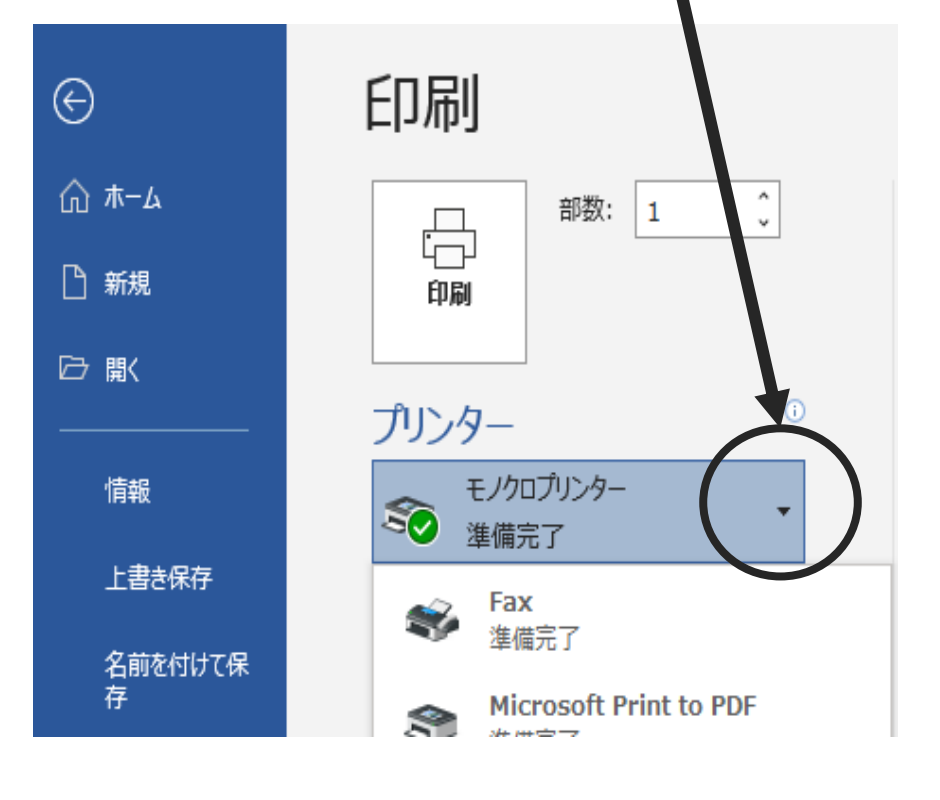

**手順3** 印刷をクリックすれば、 すぐにプリントアウトされます。

#### PC室3の場合

#### PC教室3の前のプリンター

#### PC教室3の後ろのプリンター

#### 手順2 学生さんへ

「印刷」—「プリンター」か らプリンターを選択します。

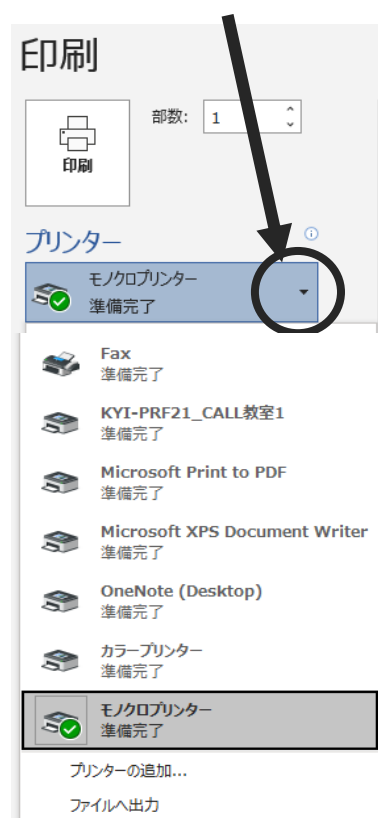

**手順3** 印刷をクリックすれば、 すぐにプリントアウトされます。

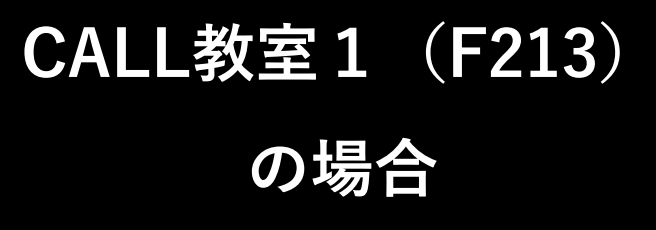

#### プリンターは

# KYI-PRF21-CALL教室1

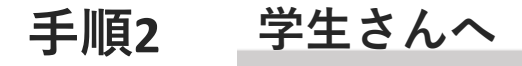

「印刷」—「プリンター」か らプリンターを選択します。

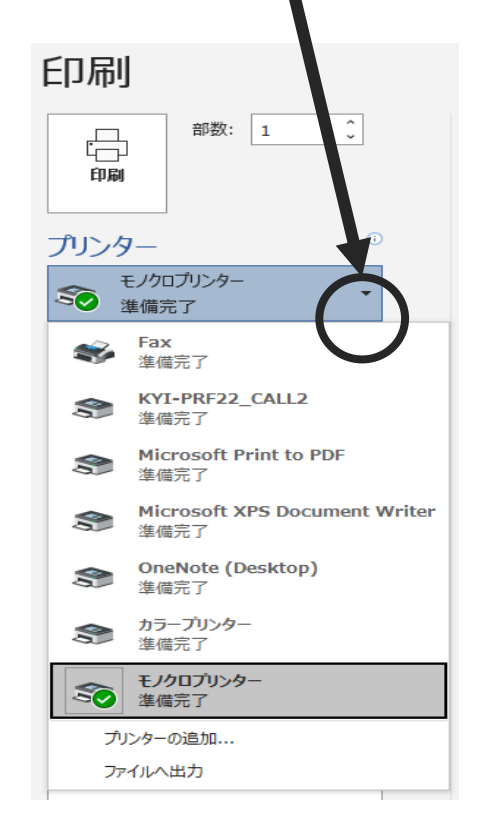

**手順3** 印刷をクリックすれば、 すぐにプリントアウトされます。

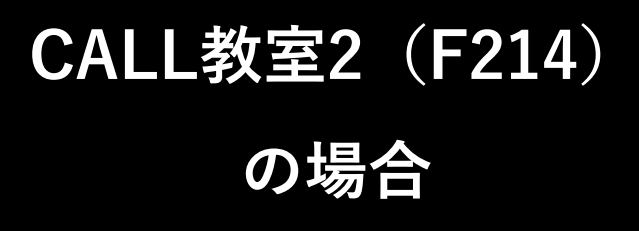

#### プリンターは

#### **KYI-PRF21-CALL2**

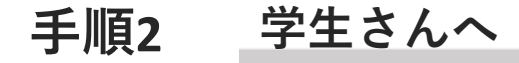

「印刷」―「プリンター」か らプリンターを選択します。

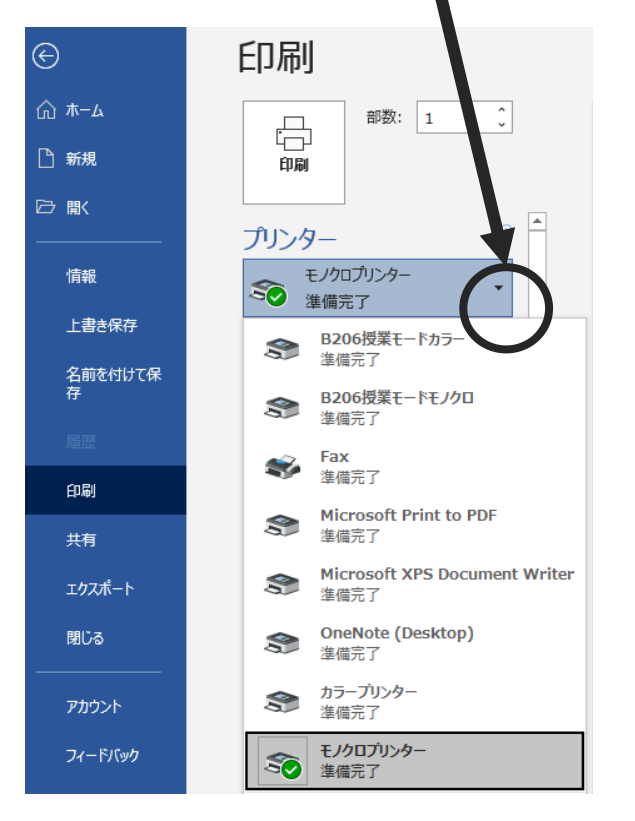

**手順3** 印刷をクリックすれば、 すぐにプリントアウトされます。 B206教室および PCロッカーの場合

## B206授業モードカラー

### B206授業モードモノクロ

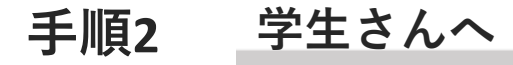

プリンタを選択しましょう。 選ぶプリンタは右側を参照

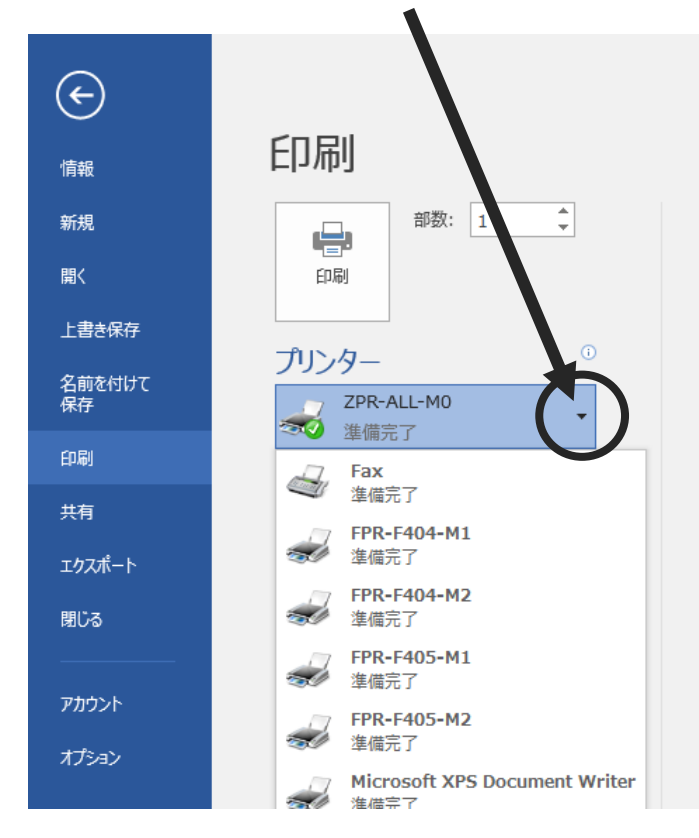

**手順3** 印刷をクリックすれば、 すぐにプリントアウトされます。

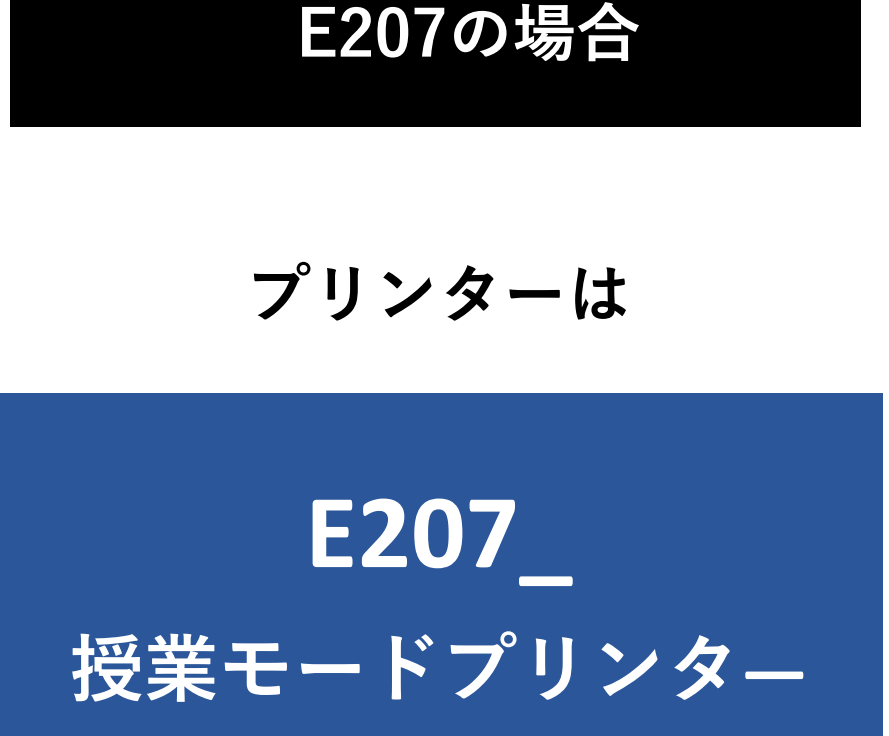

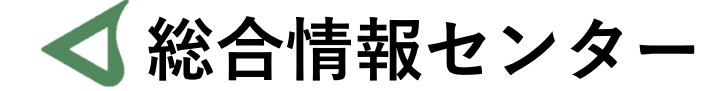

# なにか質問があれば お気軽にお問い合わせください

- 場所: 井の頭 F棟2階 エレベーター降りて左手前
  - ☆: hicenter@ks.kyorin-u.ac.jp
  - ℡: 代表番号 0422-47-8000 →内線 6232

※三鷹キャンパスから内線をかける場合、16-6232 です